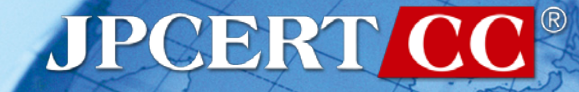

# FIRST Regional Symposium Asia-Pacific Sysmon Log Analysis Tool -SysmonSearch-

2018/10/25 Wataru Takahashi (JPCERT/CC)

# Wataru Takahashi

- Incident Response Group at JPCERT/CC
- Malware analysis, Forensics investigation.
- Written up posts on malware analysis and technical findings on this blog and GitHub.
  - <u>https://blogs.jpcert.or.jp/en/</u>
  - <u>https://github.com/JPCERTCC/</u>

#### The Challenges in Current Incident Response

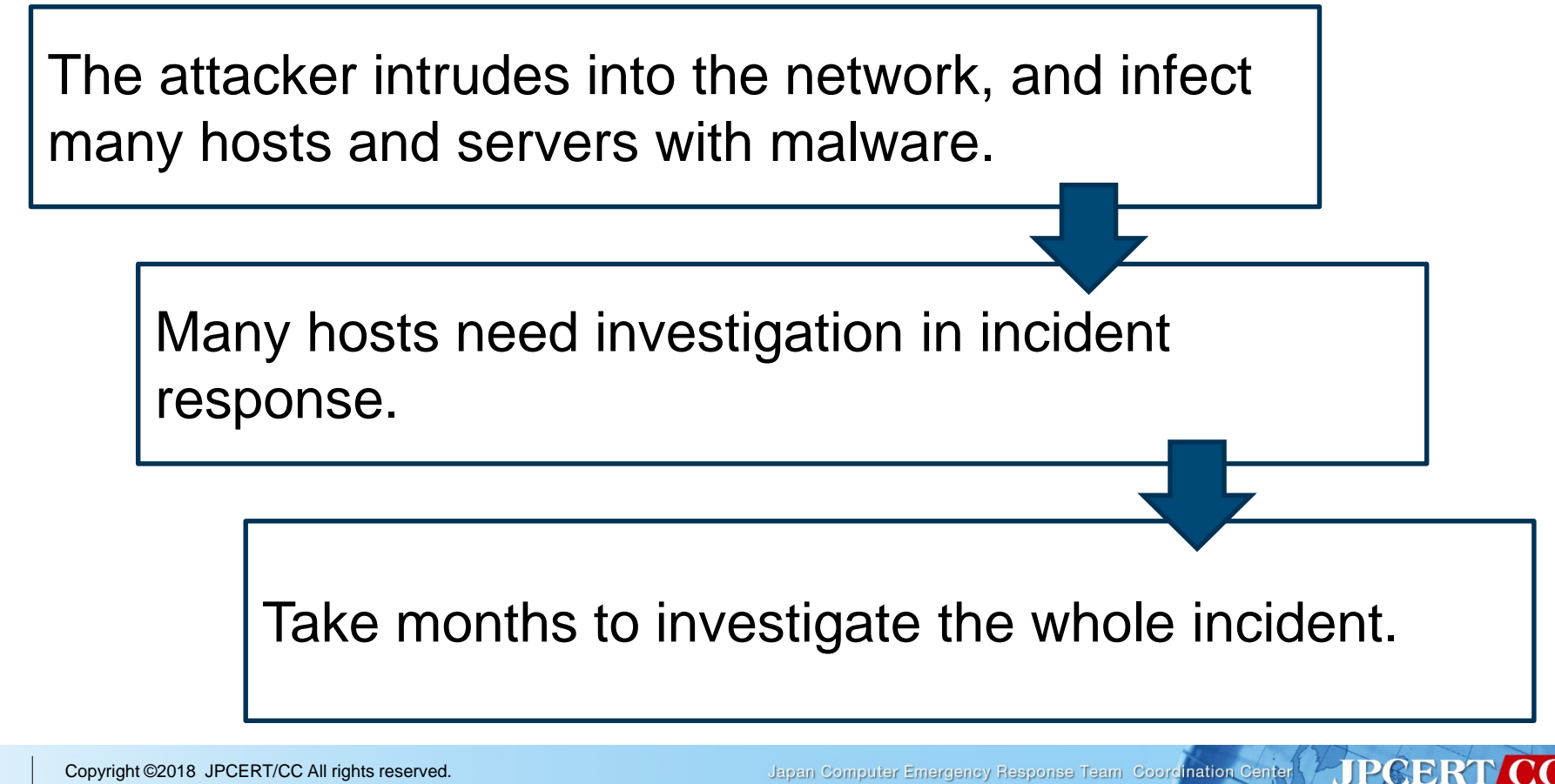

Japan Computer Emergency Response Team Coordination Center

# **Importance of logging**

#### Necessity to retain logs on a daily basis:

- Application log
- Network communication log
- -System log

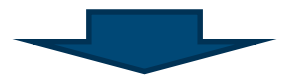

# Sysmon (System Monitor)

### Sysmon

Sysmon is a free tool provided by Microsoft.

Tool to record various Windows OS operations (applications, registry entries, communication etc.)

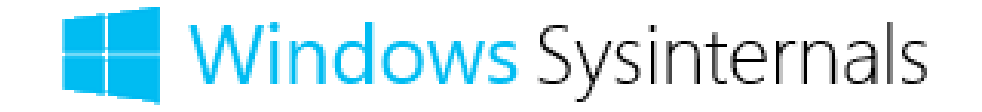

Japan Computer Emergency Response Team Coordination Center

JPCERI

# Sysmon log

#### Example log (Process Create)

| ate: |
|------|
| ר    |
|      |
|      |
|      |
|      |
|      |
|      |
|      |
|      |
|      |
|      |
|      |
|      |
|      |
|      |

#### What you can see from the logs

"malware.exe" executes cmd /c net use ¥¥Win7\_64JP\_03¥c\$ (network sharing) with SYSTEM privilege.

Japan Computer Emergency Response Team Coorclination Center

# **Challenges in Sysmon log analysis**

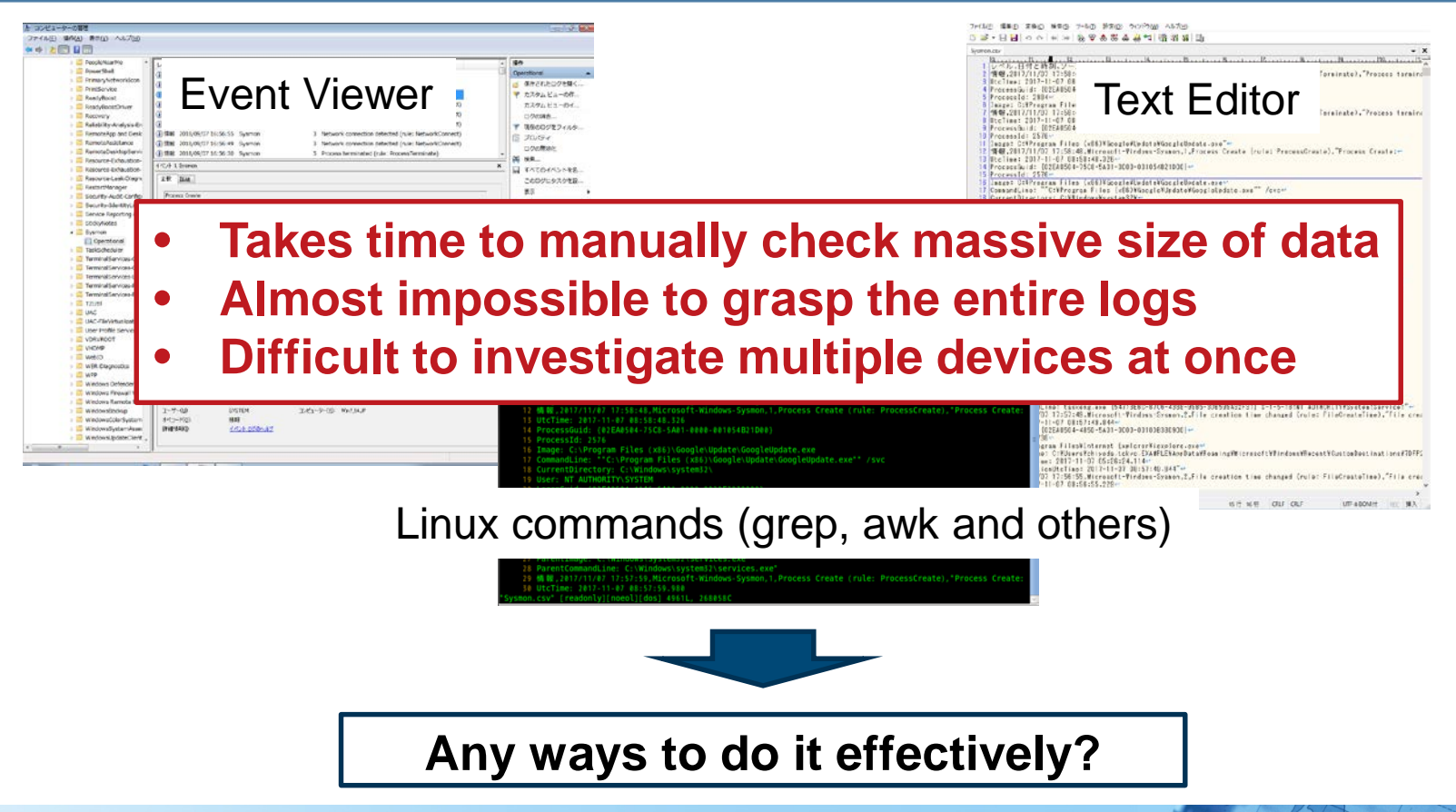

JPGERT

### **Solution!**

#### JPCERT/CC developed a tool to support sysmon log analysis

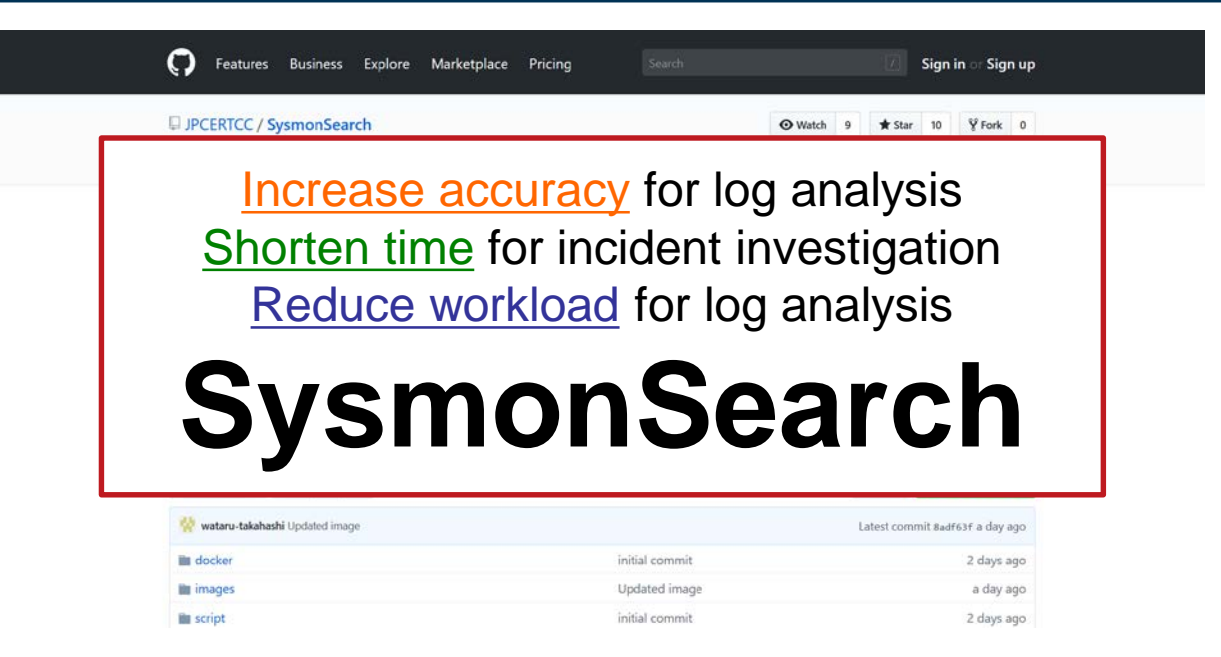

#### https://github.com/JPCERTCC/SysmonSearch

Japan Computer Emergency Response Team Coordination Center

# **SysmonSearch**

Japan Computer Emergency Response Team Coordination Center JPCERT CC®

#### SysmonSearch overview

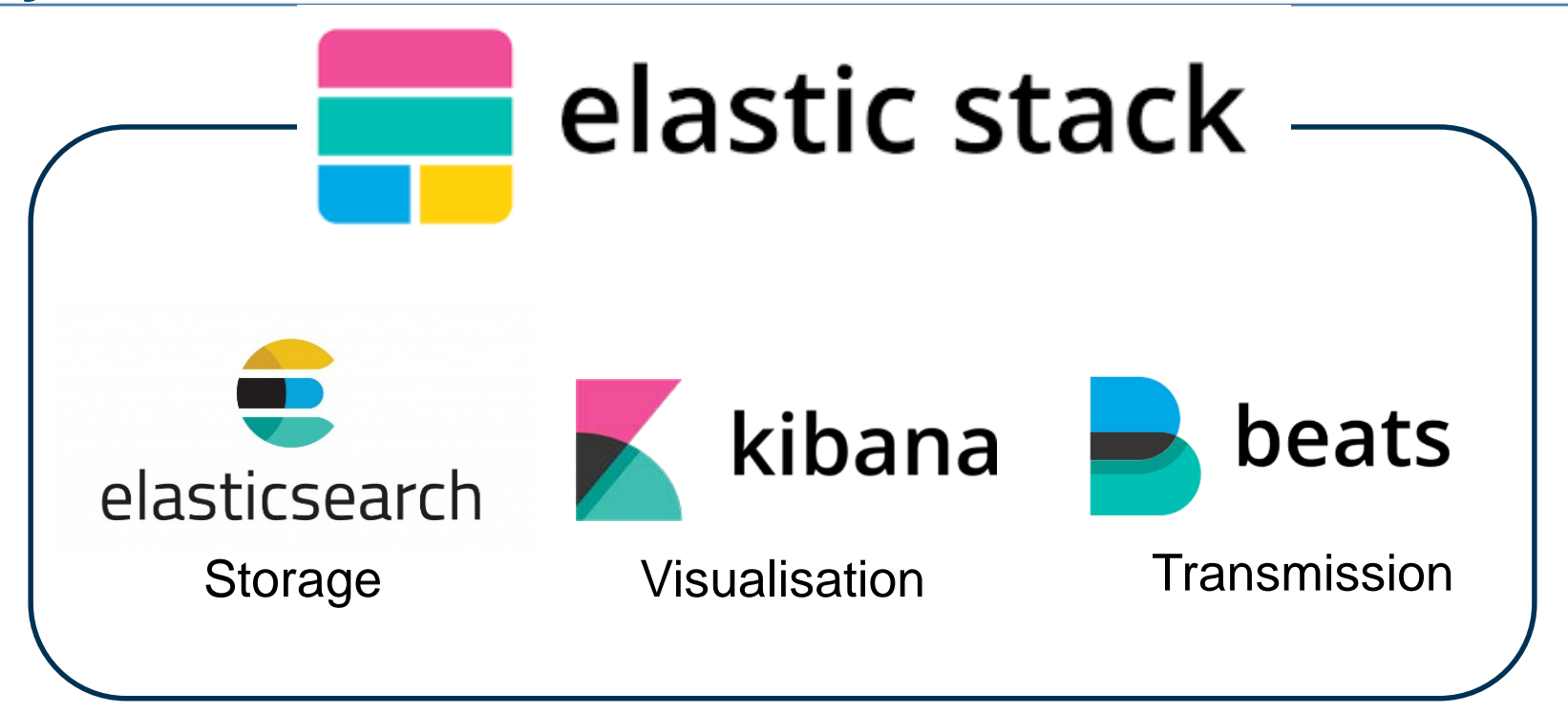

#### Powering Data Search, Log Analysis, Analytics | Elastic https://www.elastic.co/products

Japan Computer Emergency Response Team Coordination Center

# **System overview**

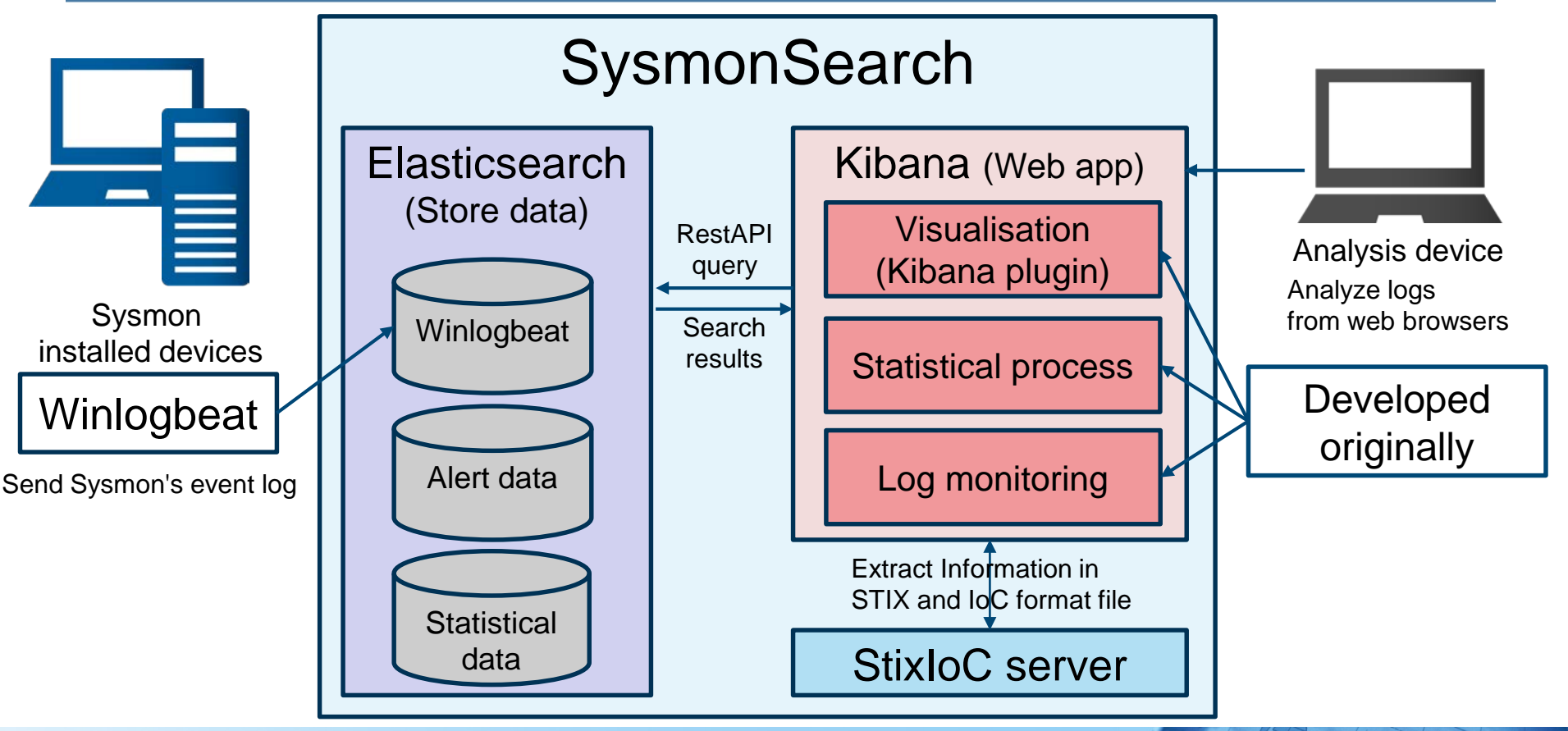

Japan Computer Emergency Response Team Coordination Center

### **SysmonSearch functions**

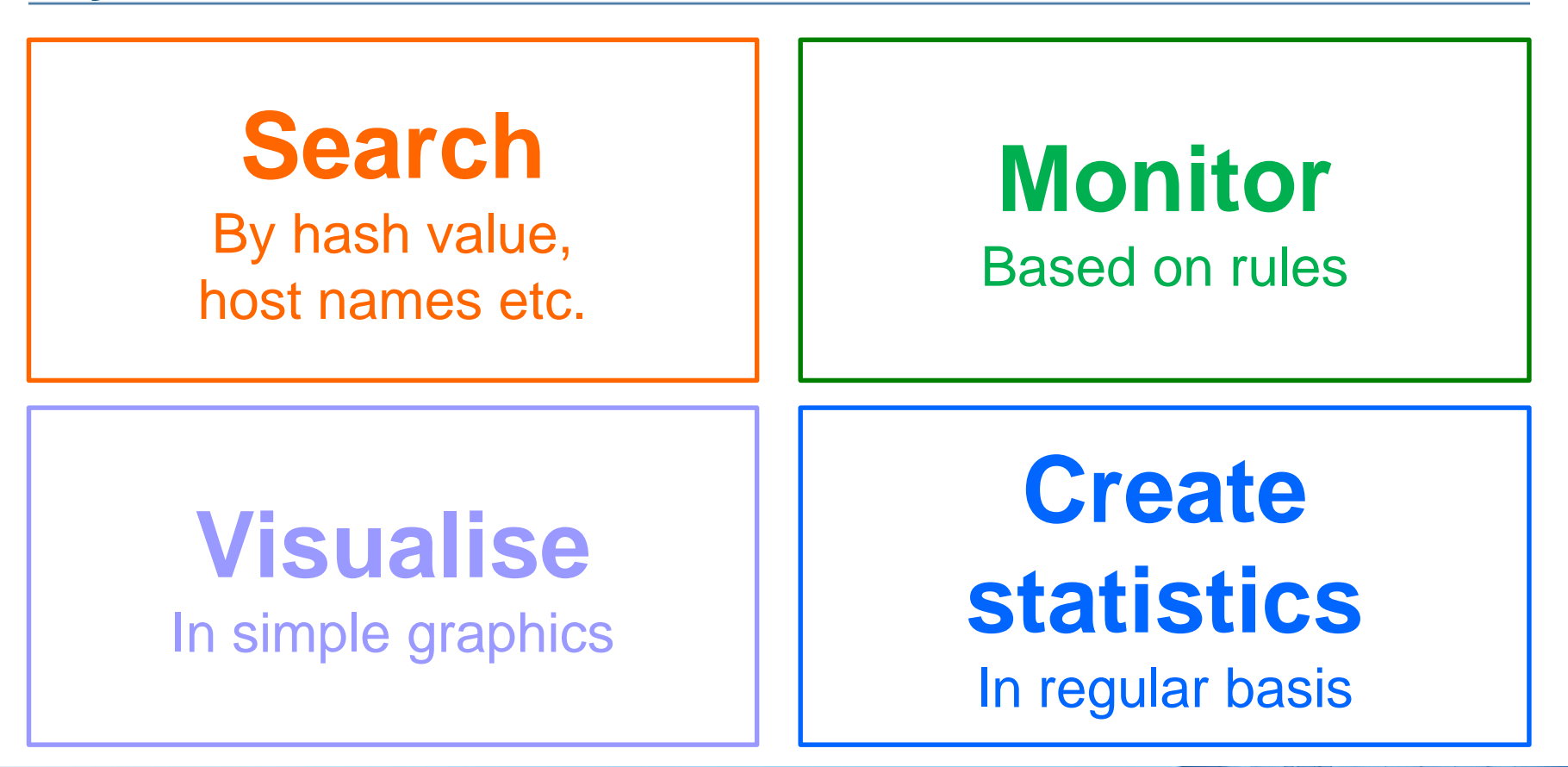

Japan Computer Emergency Response Team Coordination Center

### Search

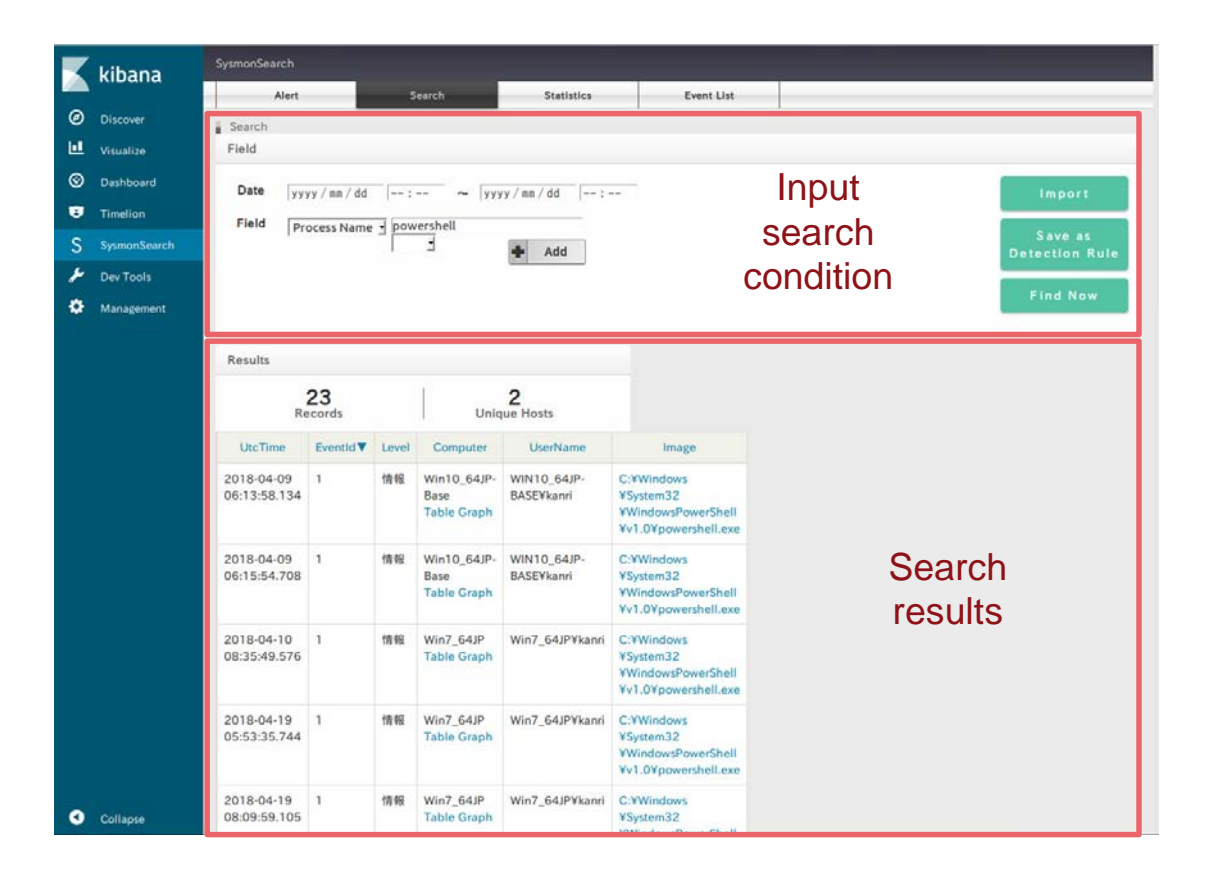

Japan Computer Emergency Response Team Coordination Center

JPCERT CC<sup>®</sup>

# Monitor

| K | kibana       | SysmonSearch       | r an                                                                                      |                    |               |                                 |             |  |  |
|---|--------------|--------------------|-------------------------------------------------------------------------------------------|--------------------|---------------|---------------------------------|-------------|--|--|
|   | All Salla    | Alert              | Search                                                                                    | Statistics         | Event List    |                                 |             |  |  |
| 0 | Discover     | Alert              |                                                                                           |                    |               |                                 |             |  |  |
| ш | Visualize    |                    |                                                                                           |                    |               | 2018/08/06/00:00:00~2018/09/06/ | 00:00:00    |  |  |
| 0 | Dashboard    | Detection Rules    | Detection Rules                                                                           |                    |               |                                 |             |  |  |
|   | Timelion     | -                  | Monitor                                                                                   |                    |               |                                 |             |  |  |
| S | SysmonSearch | Rule Name:rule-201 | Rule Name : rule-20180904094116931.json   Logic : OR   ProcessName : nslookup Delete file |                    |               |                                 |             |  |  |
| ۴ | Dev Tools    | Rule Name:rule-201 | 80904092934328.json   Lo                                                                  | gic:OR   ProcessNa | me:powershell | rules                           | Delete file |  |  |
| ٠ | Management   |                    |                                                                                           |                    |               |                                 |             |  |  |
|   |              | Results            |                                                                                           |                    |               |                                 |             |  |  |
|   |              |                    |                                                                                           |                    |               |                                 |             |  |  |
|   |              |                    | Records                                                                                   | Unique Hosts       |               |                                 |             |  |  |
|   |              | Overall 4 1 Detec  |                                                                                           |                    |               | ction                           |             |  |  |
|   |              | rule-2018090409293 | 14328.json 2                                                                              | 1                  | reculto       |                                 |             |  |  |
|   |              | rule-2018090409411 | 6931.json 2                                                                               | 1                  |               | results                         |             |  |  |
|   |              | 1                  |                                                                                           |                    |               |                                 |             |  |  |
|   |              | result             |                                                                                           |                    |               |                                 |             |  |  |
|   |              |                    |                                                                                           |                    |               |                                 |             |  |  |
|   |              |                    | Computer                                                                                  |                    |               | Number of Matches               | Number of   |  |  |
|   |              | Win7_64JP          |                                                                                           | 4                  |               |                                 | matchas     |  |  |
|   |              |                    |                                                                                           |                    |               |                                 | maiches     |  |  |
|   |              |                    |                                                                                           |                    |               |                                 |             |  |  |
|   |              |                    |                                                                                           |                    |               |                                 |             |  |  |
|   |              |                    |                                                                                           |                    |               |                                 |             |  |  |
|   |              |                    |                                                                                           |                    |               |                                 |             |  |  |
|   |              |                    |                                                                                           |                    |               |                                 |             |  |  |
| • | Collapse     |                    |                                                                                           |                    |               |                                 |             |  |  |

Japan Computer Emergency Response Team Coordination Center JPCERTCC®

#### Visualise

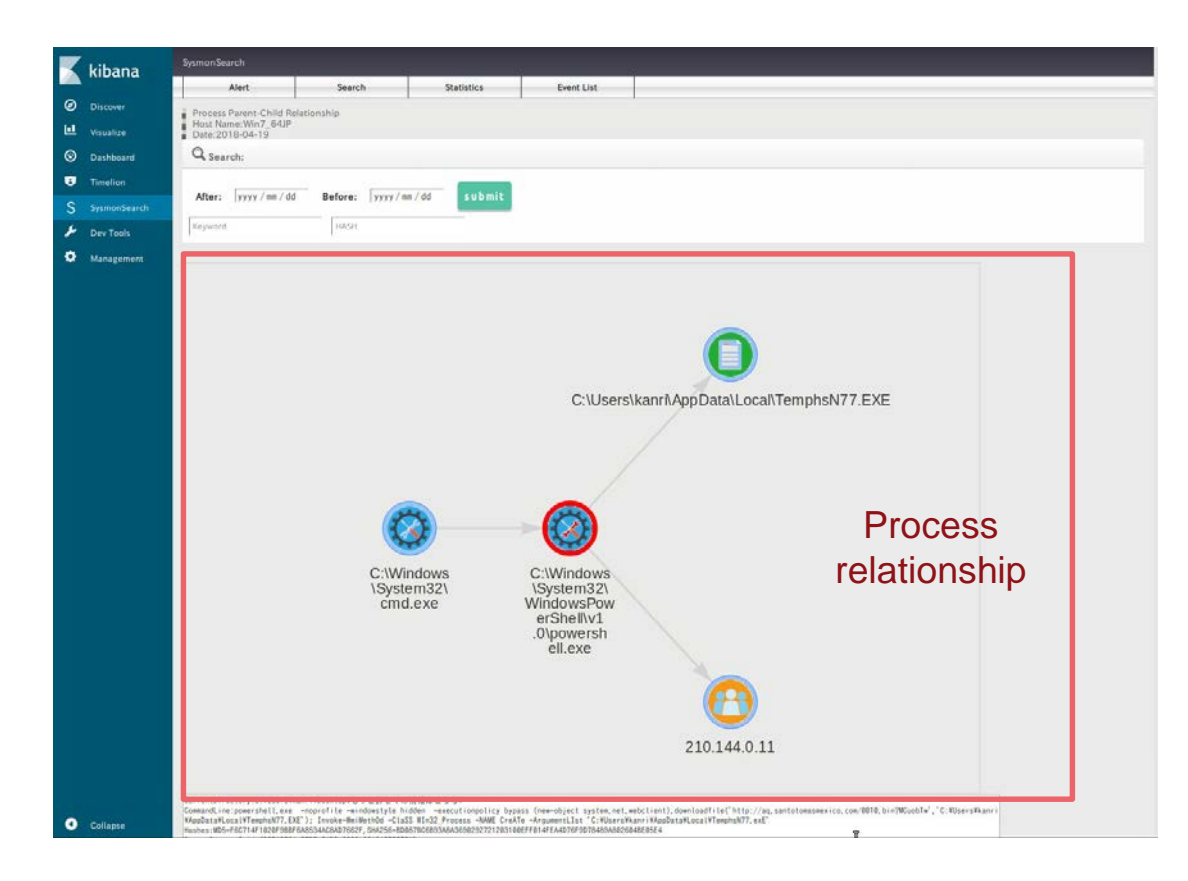

JPCERT CC®

# **Corresponding icons to IDs**

| Event ID | Event                             | lcon       | Event ID       | Event                        | lcon |
|----------|-----------------------------------|------------|----------------|------------------------------|------|
| 1        | Process Create                    |            | 11             | FileCreate                   |      |
| 2        | File creation time changed        |            | 12<br>13<br>14 | RegistryEvent<br>(CreateKey) |      |
| 3        | Network<br>Connection<br>Detected | <b>(2)</b> | 12<br>13<br>14 | RegistryEvent<br>(values)    |      |
| 7        | Image loaded                      | 0          | 19<br>20<br>21 | WmiEvent                     |      |
| 8        | CreateRemoteTh read               |            |                |                              |      |

JPCERT CC<sup>®</sup>

#### **Create statistics**

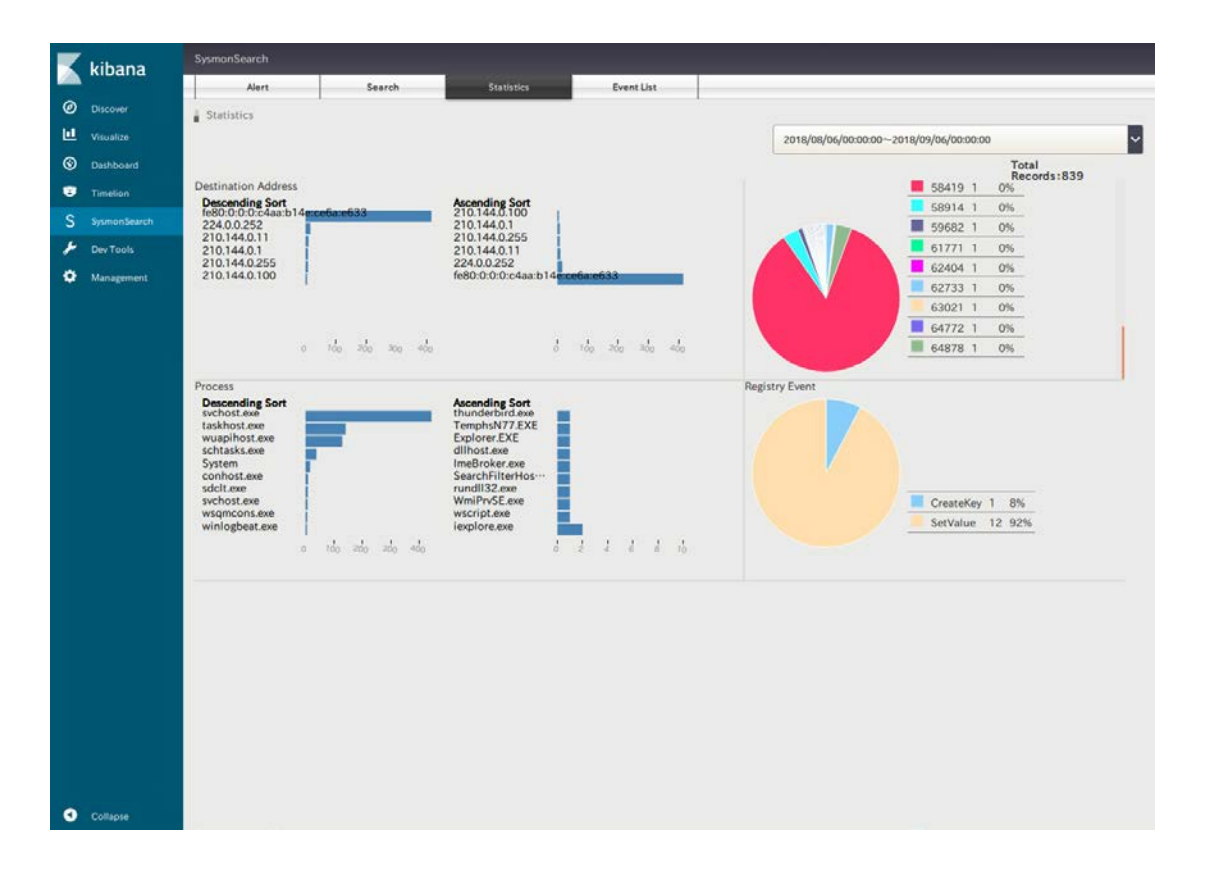

Japan Computer Emergency Response Team Coordination Center

JPCERT CC<sup>®</sup>

#### **Create statistics**

|   | kibana     | SysmonSearch                         |                |            |            |   |         |  |
|---|------------|--------------------------------------|----------------|------------|------------|---|---------|--|
|   | Kibana     | Alert                                | Search         | Statistics | Event List |   |         |  |
| Ø |            | Event Summary<br>Host Name:win7_64jp |                |            |            |   |         |  |
| ш | Visualize  | Date:2018-08-09                      |                |            |            |   |         |  |
| © | Dashboard  |                                      |                |            |            |   |         |  |
|   | Timelion   |                                      |                |            |            |   |         |  |
| S |            |                                      |                |            |            |   |         |  |
| ۶ | Dev Tools  |                                      |                |            |            |   |         |  |
| ٠ | Management |                                      |                |            |            |   |         |  |
|   |            |                                      |                |            |            |   |         |  |
|   |            |                                      |                |            |            |   |         |  |
|   |            |                                      |                |            |            |   |         |  |
|   | Event Type |                                      |                |            |            |   | Records |  |
|   |            | create_process                       | Create_process |            |            |   |         |  |
|   |            | create_file                          |                |            |            |   | 288     |  |
|   |            | registory                            |                |            |            |   | 34      |  |
|   |            | Inet                                 |                |            |            |   | 15      |  |
|   |            | Fremote_thread                       |                |            |            | 5 |         |  |
|   |            |                                      |                |            |            | 0 |         |  |
|   |            | image_loaded                         |                |            |            |   | 75      |  |
|   |            | wmi                                  |                |            |            |   | 0       |  |
|   |            | other                                |                |            |            |   | 45      |  |
|   |            | Event Correlation                    |                |            |            |   |         |  |
|   |            |                                      |                |            |            |   |         |  |
|   |            |                                      |                |            |            |   |         |  |
|   |            |                                      |                |            |            |   |         |  |
|   |            |                                      |                |            |            |   |         |  |
| 0 | Collapse   |                                      |                |            |            |   |         |  |

Japan Computer Emergency Response Team Coorclination Center JPCERT CC®

### How to Install

#### SysmonSearch wiki

https://github.com/JPCERTCC/SysmonSearch/wiki

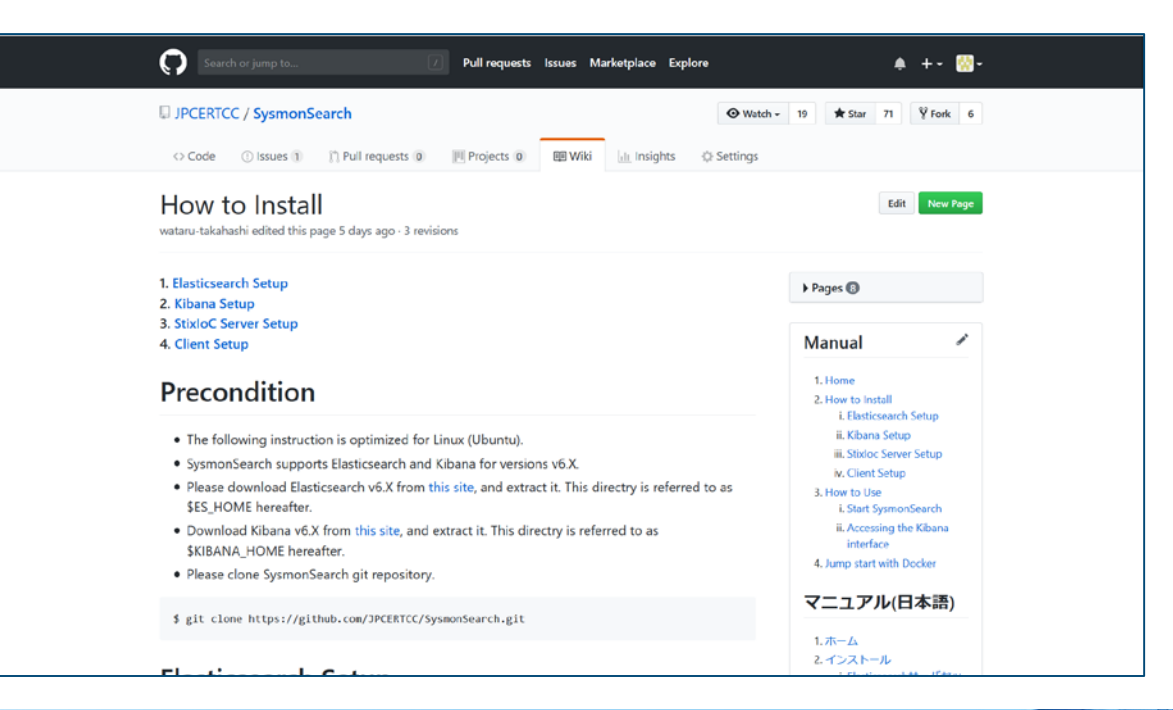

Japan Computer Emergency Response Team Coordination Center

JPCERT CC

# **JPCERT/CC Blog**

#### JPCERT/CC Blog

 https://blogs.jpcert.or.jp/en/2018/09/visualise-sysmon-logs-and-detectsuspicious-device-behaviour--sysmonsearch.html

|                                                                                                    | PCERT/CC Eyes                                                                                                    | Language: English 🗸      |  |  |  |  |
|----------------------------------------------------------------------------------------------------|----------------------------------------------------------------------------------------------------|--------------------------|--|--|--|--|
| Top > List of "Forensic" > Visualise Sysmon Logs and Detect Suspicious Device Beh                                                                                                 | aviour -SysmonSearch-                                                                                                    |                          |  |  |  |  |
| 喜橋 递 (Wataru Takahashi)                                                                                                    | September 19, 2018                                                                                                    | Google カスタム統領            |  |  |  |  |
| Visualise Sysmon Logs and                                                                                                    | Visualise Sysmon Logs and Detect Suspicious                                                                                                    |                          |  |  |  |  |
|                                                                                                    | Malware                                                                                                    |                          |  |  |  |  |
| Device Benaviour -Sysmon                                                                                                    | SymonSearch                                                                                                    |                          |  |  |  |  |
| SysmonSearch                                                                                                    |                                                                                                    |                          |  |  |  |  |
|                                                                                                    |                                                                                                    |                          |  |  |  |  |
| y Tweet 🛛 🗠 Email                                                                                                    |                                                                                                    |                          |  |  |  |  |
|                                                                                                    |                                                                                                    | Forensic                 |  |  |  |  |
| In recent sophisticated cyber attacks, it is common to observe lateral movement, whe<br>further compromise other devices in the network. In order to investigate the comprom      | Other                                                                                                    |                          |  |  |  |  |
| applications that run on the device on a daily basis. One of the well-known tools for the<br>operations on the Windows OS (e.g. applications, registry entries, communication) in | applications that run on the device on a daily basis. One of the well-known tools for this purpose is Sysmon [1] from Microsoft, which records various<br>operations on the Windows OS (e.g. applications, registry entries, communication) in the event logs. Most commonly, analysts convert the logs into |                          |  |  |  |  |
| text format to search for specific items in the logs. However, it is a hectic and not-so-<br>devices.                                                                             | organised task when it comes to investigation over multiple                                                                                                    | Tags                     |  |  |  |  |
| JPCERT/CC has developed and released a system "SysmonSearch" which consolid<br>analysis. We are backy to introduce the details in this article                                    | ates Sysmon logs to perform faster and more accurate log                                                                                                    | Python Conference Datper |  |  |  |  |

Japan Computer Emergency Response Team Coordination Center

JPCERI

### **Future Works**

- Extended functions
  - -Import Sysmon logs
  - Raise alert upon detection

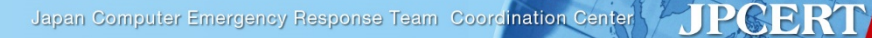

#### Note

#### Sysmon log output configuration

 Besides installing the tool, you will need to change Sysmon configurations to record logs

#### Network events recorded in Sysmon

- Under proxy environment
  - Recorded destination IP address will be set to the proxy
  - Investigation required in line with the proxy server logs

# **Takeaway**

- SysmonSearch can be used for investigation of device operations and log monitoring in peacetime based on rules
  - Investigate suspicious operation by visualising
    Sysmon logs
  - Detect suspicious operations based on rules

# Thank you!!

#### Please give us feedback. e-mail: ir-info@jpcert.or.jp

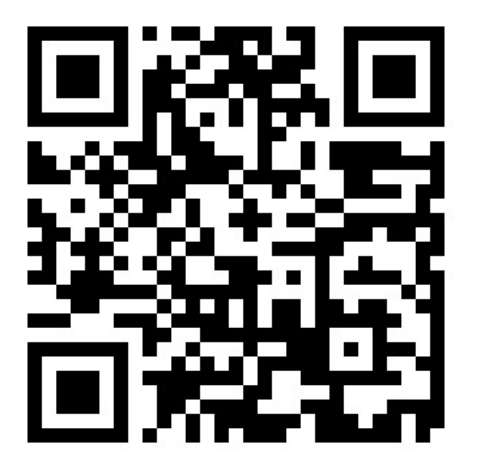

Japan Computer Emergency Response Team Coorclination Center JPCERT